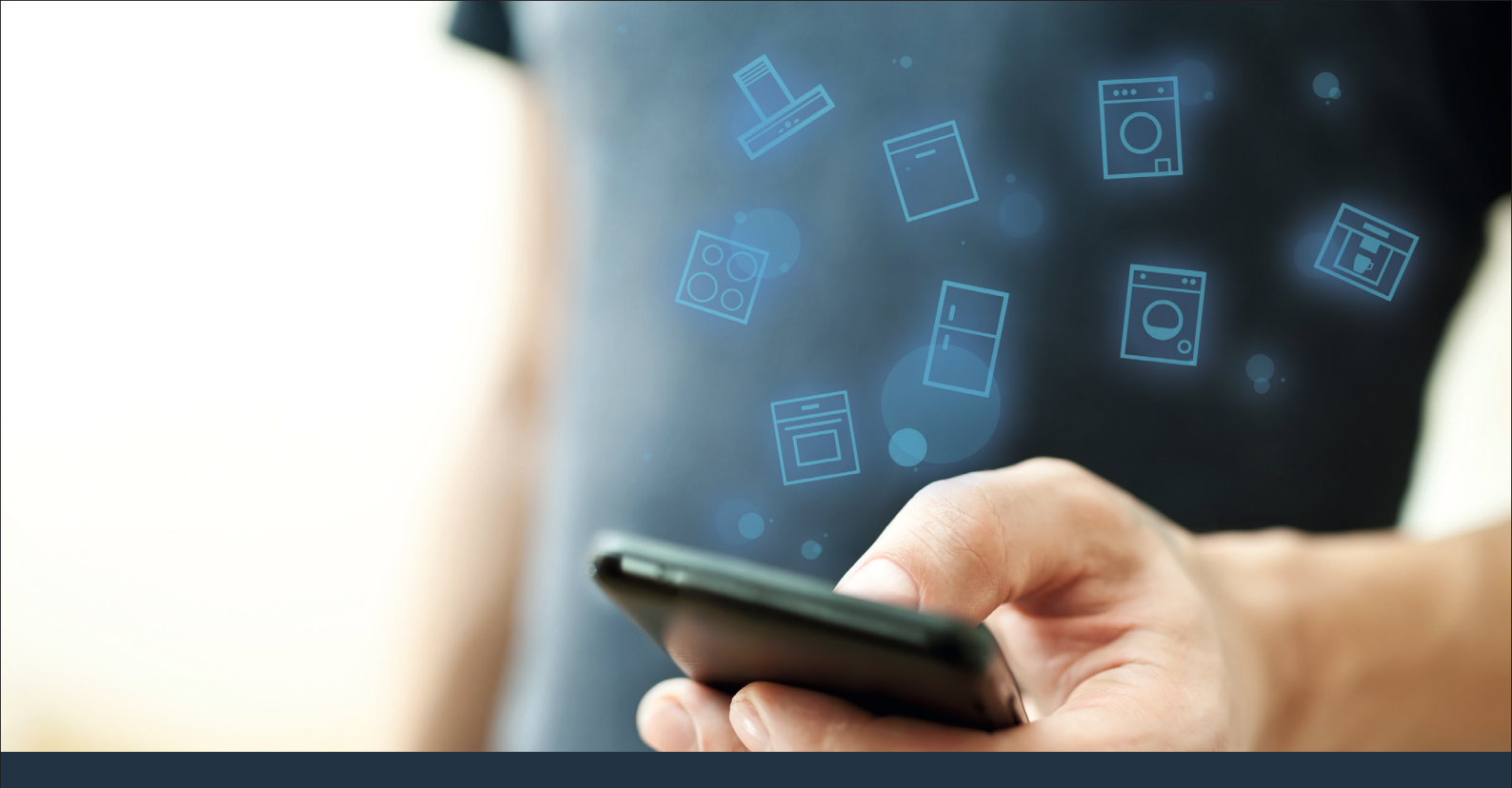

### Ligue o seu eletrodoméstico ao futuro. Guia de Iniciação Rápida

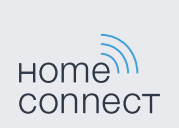

### No seu lar, o futuro começa agora! Obrigado por utilizar a Home Connect \*

Muitos parabéns pelo seu eletrodoméstico do futuro que já hoje facilita e torna mais cómodo o seu dia a dia.

### Mais confortável.

Com a Home Connect, é possível controlar os seus eletrodomésticos sempre que quiser, onde quiser. Fácil e intuitivamente através de smartphone ou tablet. Isto permite-lhe evitar complicações e esperas e, assim, ganhar mais tempo para as coisas realmente importantes.

#### Mais fácil.

Ajuste as definições de utilização, como os sinais de aviso ou os programas individuais, facilmente com esta aplicação, no ecrá tátil intuitivo. Na aplicação, este procedimento é ainda mais fácil e exato do que no próprio aparelho, tendo à sua disposição, além disso, todos os dados necessários, como, por exemplo, as instruções de serviço e muitos vídeos explicativos.

### Ligado em rede.

Deixe-se inspirar e descubra as inúmeras ofertas adicionais concebidas especialmente para os seus aparelhos: coleções de receitas, dicas para utilizar os seus eletrodomésticos e muito mais. Além disso, com apenas uns cliques, pode encomendar acessórios adequados para cada tarefa em qualquer momento.

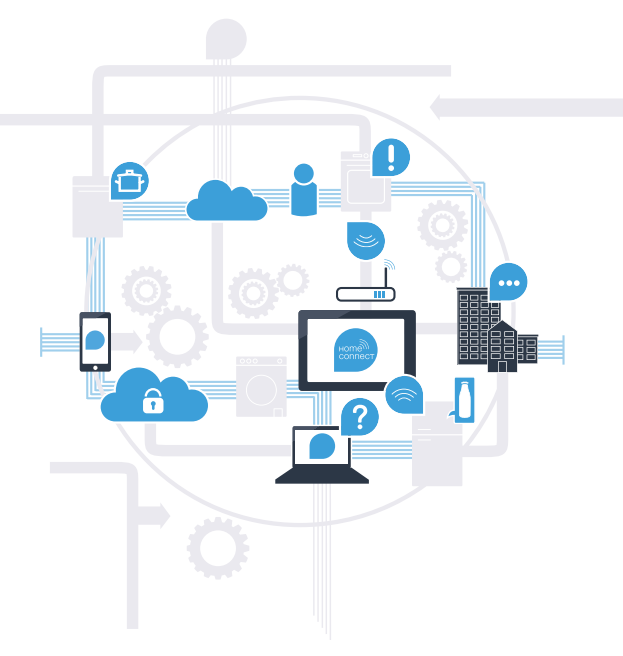

\* A disponibilidade da função Home Connect depende da disponibilidade dos serviços Home Connect no seu país. Os serviços Home Connect não se encontram disponíveis em todos os países. Para mais informações sobre este tema, visite www.home-connect.com.

### O que precisa para ligar o seu eletrodoméstico à Home Connect?

- Smartphone ou tablet equipados com a versão mais recente do respetivo sistema operativo.

Acesso a uma rede doméstica (WLAN) no local onde está instalado o eletrodoméstico.
Nome e palavra-passe da sua rede doméstica (WLAN):

Nome da rede (SSID):

Palavra-passe (Key):

### Facilite o seu dia a dia com apenas três passos:

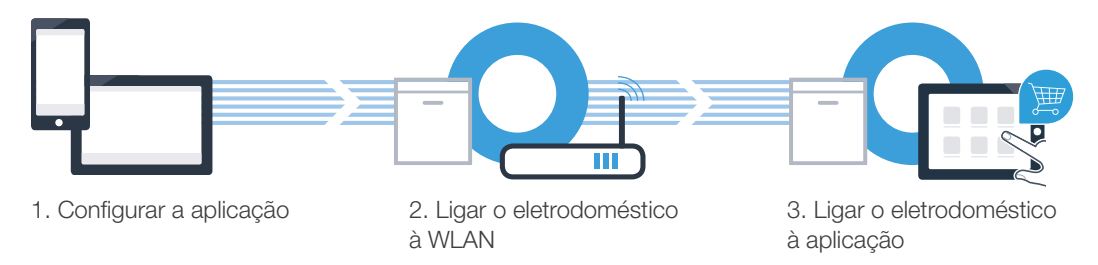

# **Passo 1:** Configure a aplicação Home Connect

- Abra a App Store (dispositivos Apple) ou a Google Play Store (dispositivos Android) no seu smartphone ou tablet.
- Uma vez na página adequada, introduza o termo de pesquisa "Home Connect".
- Selecione a aplicação Home Connect e instale-a no seu smartphone ou tablet. C)
- Inicialize a aplicação e configure o seu acesso à Home Connect. A aplicação dá-lhe indicações durante D o processo de registo. No final, anote o seu endereço de e-mail e a sua palavra-passe.
  - Dados de acesso da Home Connect:

E-mail:

(B

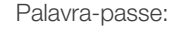

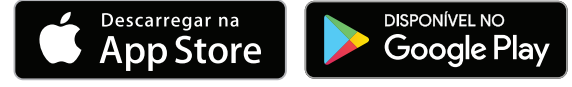

Verifique a disponibilidade em www.home-connect.com

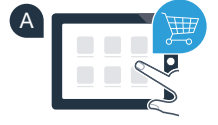

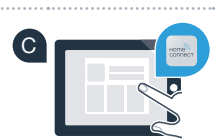

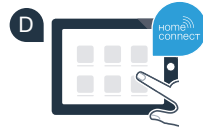

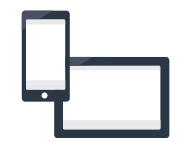

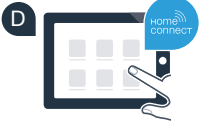

### Passo 2 (primeira colocação em funcionamento): Ligue o seu eletrodoméstico à sua rede doméstica (WLAN)

Verifique se o router da sua rede doméstica dispõe de uma função WPS (ligação automática). Alguns routers têm um botão WPS, por exemplo. (Para mais informações, consulte o manual do seu router.) (B

O seu router dispõe de uma função WPS (ligação automática)?

Sim Neste caso, continue com o passo 2.1 -Ligação automática (WPS) Não Neste caso, continue com o passo 2.2 -

Ligação manual (modo profissional)

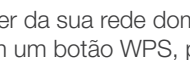

Conecte o eletrodoméstico e ligue-o.

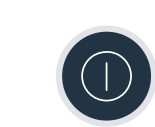

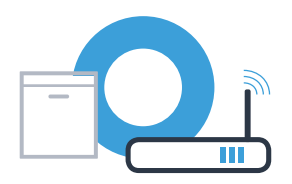

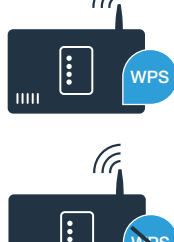

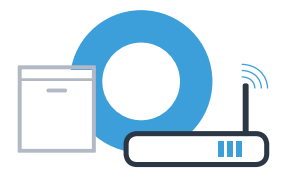

Para iniciar o assistente Home Connect, prima a tecla de início remoto da sua máquina de lavar loiça.

- Siga as instruções exibidas no visor da sua máquina de lavar loiça e confirme sempre com a tecla "+", até surgir no visor a mensagem "Premir tecla WPS no router".
- Nos 2 minutos seguintes, ative a função WPS no router da sua rede doméstica. (Alguns routers têm um botão WPS/WLAN, por exemplo. Para mais informações, consulte o manual do seu router.)
- Se a ligação for estabelecida com sucesso, o visor da máquina de lavar loiça exibe as mensagens **"Início de sessão na rede bem sucedido"** e **"Ligar à aplicação"**. Agora, continue com o passo 3.

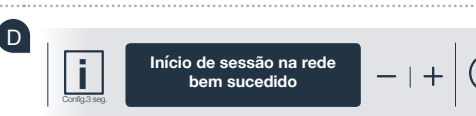

Visor

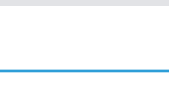

No visor, é exibida a mensagem: "Início de sessão na rede falhou".

Não foi possível estabelecer a ligação no espaço de 2 minutos. Verifique se a sua máquina de lavar loiça está dentro do alcance da rede doméstica (WLAN) e, caso seja necessário, repita esta operação ou estabeleça manualmente a ligação, conforme descrito no passo 2.2.

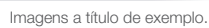

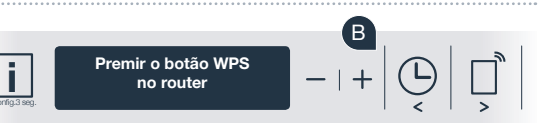

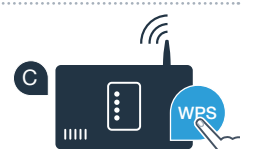

No caso da ligação manual, a sua máquina de lavar loiça configura uma rede WLAN própria (Access Point), à qual se pode ligar com o seu smartphone ou tablet.

Mantenha a tecla de informação/configuração da sua máquina de lavar loiça premida durante 3 segundos.

Prima a tecla **"+"** para ligar a função Wi-Fi. Agora, no visor aparece **"Wi-Fi ligado"**. Assim que a função Wi-Fi

estiver ativada, não é necessário realizar novamente este processo.

Percorra o menu no visor com a tecla "<" ou ">", até surgir a mensagem "Início de sessão na rede".

Percorra o menu no visor com a tecla "<" ou ">", até surgir a mensagem "**Wi-Fi desligado**".

## Passo 2.2: Ligação manual da sua máquina de lavar loiça à sua rede doméstica (WLAN)

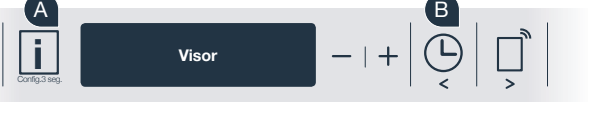

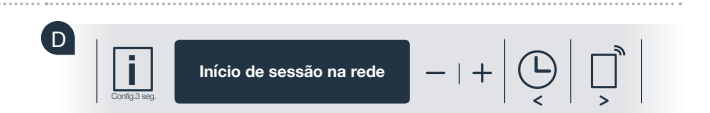

Wi-Fi ligado

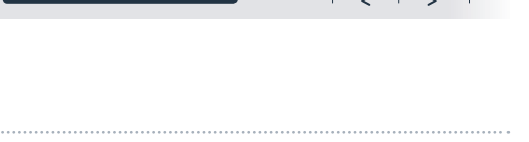

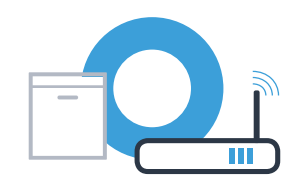

Passo 2.2: Ligação manual da sua máquina de lavar loiça à sua rede doméstica (WLAN)

Prima a tecla "-" para iniciar manualmente a sessão na rede.

- No visor surge a mensagem **"Ligue o seu dispositivo móvel à rede Home Connect"**. Agora, a sua máquina de lavar loiça configurou uma rede WLAN (SSID) própria "HomeConnect", à qual pode aceder com o seu smartphone ou tablet.
- Para isso, mude para o menu de configuração geral do seu smartphone ou tablet (dispositivo móvel) e aceda às configurações WLAN.
- Ligue o seu smartphone ou o seu tablet à rede WLAN (SSID) **"HomeConnect"** (a palavra-passe WLAN [Key] é igualmente "HomeConnect"). O processo de ligação pode demorar até 60 segundos!
- Após a ligação ser estabelecida com sucesso, abra a aplicação Home Connect no seu smartphone ou tablet.

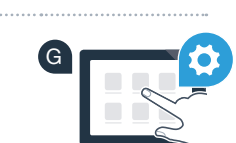

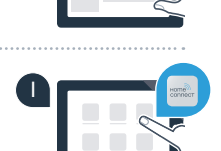

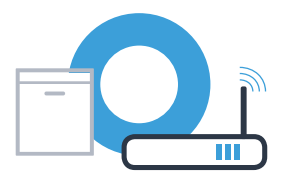

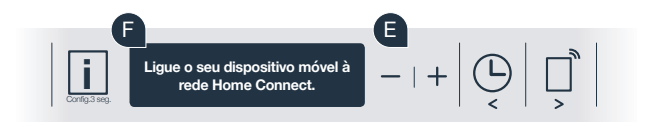

9

Caso não tenha sido possível estabelecer a ligação, mantenha a tecla Start da sua máquina de lavar loiça premida durante 3 segundos. A seguir, inicie manualmente a sessão na rede da sua máquina de lavar loiça outra vez, com o ponto E

Em seguida, siga as instruções da aplicação Home Connect.

## **Passo 2.2:** Ligação manual da sua máquina de lavar loiça à sua rede doméstica (WLAN)

Em seguida, a aplicação procura, durante alguns segundos, a sua máquina de lavar loiça. Assim que a sua máquina de lavar loiça (eletrodoméstico) for encontrada, o sistema pedir-lhe-á, caso ainda não o tenha feito, que introduza o nome (SSID) e a palavra-passe (Key) da sua rede doméstica (WLAN) nos campos correspondentes.

Agora, a mensagem **"Ligação à rede bem sucedida"** surge no visor da sua máquina de lavar loiça. **Agora, continue com o passo 3.** 

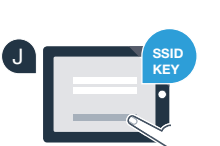

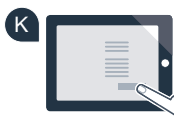

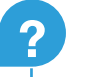

## **Passo 3:** Ligue a sua máquina de lavar loiça à aplicação Home Connect

- Prima a tecla "+" da sua máquina de lavar loiça. (Este passo não é necessário, caso inicie a sessão na rede automaticamente.)
- No visor da sua máquina de lavar loiça surge agora **"Ligar à aplicação"** ou **"Confirmar ligação na aplicação"**.
  - Prima a tecla "+" da sua máquina de lavar loiça para iniciar a operação.
- Agora, tem 2 minutos para adicionar a sua máquina de lavar loiça ao seu smartphone ou tablet, na aplicação Home Connect, assim que a máquina for detetada e exibida.
- Se a máquina de lavar loiça não for exibida automaticamente, prima a opção "Procurar eletrodoméstico" na aplicação e, em seguida, "Estabelecer ligação com eletrodoméstico".
- Siga as últimas instruções da aplicação para confirmar a ligação e concluir a operação.

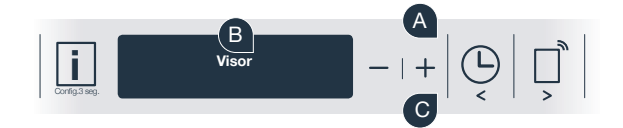

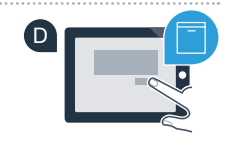

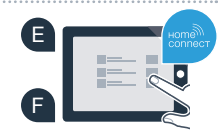

## **Passo 3:** Ligue a sua máquina de lavar loiça à aplicação Home Connect

Dica de utilização: Caso pretenda iniciar o aparelho com a aplicação, prima a tecla de início remoto da máquina de lavar loiça (consultar imagem à direita). Quando a função estiver ativada, uma luz pisca sobre a tecla.

Conectou o seu eletrodoméstico com sucesso. Agora, pode aproveitar todas as vantagens que a aplicação Home Connect lhe oferece!

No campo de indicação aparece **"Ligação falhou"**: Certifique-se de que o seu smartphone ou tablet se encontra incluído na rede doméstica (WLAN). Repita as operações descritas no passo 3.

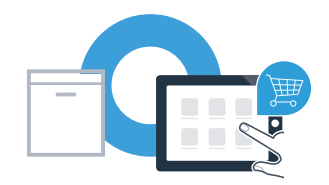

## Home Connect: Ligue-se ao futuro com o apoio de parceiros fortes.

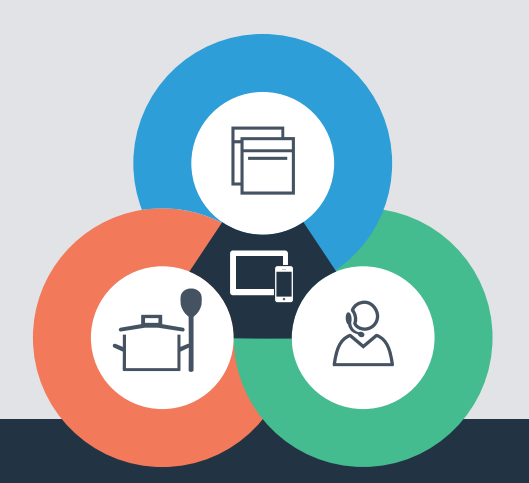

Tem dúvidas ou pretende contactar o serviço de assistência da Home Connect? Nesse caso, visite-nos em www.home-connect.com

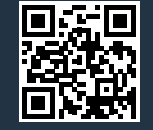

#### A Home Connect é um serviço da Home Connect GmbH.

Apple App Store e iOS são marcas da Apple Inc. Google Play Store e Android são marcas da Google Inc. Wi-Fi é uma marca da Wi-Fi Alliance.

9001126449